Dell<sup>™</sup> PowerEdge<sup>™</sup> 2850 Systems

# Information Update

信息更新 Mise à jour des informations Aktuelle Informationen アップデート情報 정보 업데이트 Actualización de información Dell<sup>™</sup> PowerEdge<sup>™</sup> 2850 Systems

# Information Update

#### Notes, Notices, and Cautions

**NOTE:** A NOTE indicates important information that helps you make better use of your computer.

NOTICE: A NOTICE indicates either potential damage to hardware or loss of data and tells you how to avoid the problem.

🕂 CAUTION: A CAUTION indicates a potential for property damage, personal injury, or death.

## **Abbreviations and Acronyms**

For a complete list of abbreviations and acronyms, see "Glossary" in your User's Guide.

July 2004 P/N N1840 Rev. A01

Information in this document is subject to change without notice. © 2004 Dell Inc. All rights reserved.

Reproduction in any manner whatsoever without the written permission of Dell Inc. is strictly forbidden.

Trademarks used in this text: *Dell*, *PowerEdge*, and the *DELL* logo are trademarks of Dell Inc.; *Red Hat* is a registered trademark of Red Hat, Inc.; *Microsoft* and *Windows* are registered trademarks of Microsoft Corporation; *Novell* and *Netware* are registered trademarks of Novell Corporation; *Intel* is a registered trademark of Intel Corporation.

Other trademarks and trade names may be used in this document to refer to either the entities claiming the marks and names or their products. Dell Inc. disclaims any proprietary interest in trademarks and trade names other than its own.

This document provides updated information for your system on the following topics:

- Enabling Video Hardware Acceleration in the Microsoft<sup>®</sup> Windows<sup>®</sup> Server 2003 Operating System
- Correcting Flat-Panel Display Video Problems During Microsoft Windows Server 2003
   Operating System Installations
- Maintaining Proper Back-Panel Ventilation
- Failure to Load usb-ohci Driver Message on Systems Running Red Hat<sup>®</sup> Enterprise Linux (version 2.1)
- Single Memory Module Installation
- NIC Teaming Limitations
- Redundant Power-Supply Indicator Code Update
- LCD Status Messages Update

### Enabling Video Hardware Acceleration in the Microsoft Windows Server 2003 Operating System

By default, video hardware acceleration is set to a low setting by the Microsoft Windows Server 2003 operating system. Your system's video controller supports enhanced features and requires that the video hardware acceleration be set to its highest (**Full**) setting. Operating the system without adjusting the video hardware acceleration to its highest setting may cause the system to become unstable under certain conditions. To adjust the video hardware acceleration, follow these steps:

1 Click Start, point to Control Panel, and then click Display.

You can also right-click the desktop, and then click Properties.

- 2 Click the Settings tab in the Display Properties window, and then click Advanced.
- **3** Click the **Troubleshoot** tab, and move the hardware acceleration slider to **Full**.
- 4 Click OK, and then click OK.

If you reinstall or update the video drivers, or if you reinstall Windows Server 2003, then reset the video hardware acceleration to its **Full** setting again.

#### Correcting Flat-Panel Display Video Problems During Microsoft Windows Server 2003 Operating System Installations

**NOTE:** The following information applies only to Microsoft Windows Server 2003 operating system installations on systems that have certain flat-panel displays attached, and console redirection is enabled in the System Setup program (console redirection is disabled by default). Systems that have a CRT monitor attached, or systems that are having any other operating system installed, are not affected.

Under certain conditions, the image on some flat-panel displays may roll during the installation of the Microsoft Windows Server 2003 operating system. This is caused by console redirection being enabled in the System Setup program (console redirection is disabled by default).

Console redirection is intended for system management from a terminal attached to the system's serial port. When Windows Server 2003 detects that console redirection is enabled, it optimizes its installation screens to a low-resolution text mode for a vt100-compatible terminal. Some flat-panel displays cannot synchronize to that mode.

To correct the problem, restart the system, enter the System Setup program, and disable console redirection. After installing the Windows Server 2003 operating system, enter the System Setup program, and enable console redirection, if desired.

### **Maintaining Proper Back-Panel Ventilation**

The back panel of your system provides airflow vents to maintain proper ventilation to the inside of your system. Never place labels or other obstacles over an airflow vent.

### Failure to Load usb-ohci Driver Message on Systems Running Red Hat Enterprise Linux (version 2.1)

A failure message may be displayed when Initializing USB controller (usb-ohci) appears during startup. Update versions of Red Hat Enterprise Linux (version 2.1) prior to Update 4 mistakenly attempt to load this driver for the USB 2.0 controller. Red Hat Enterprise Linux (version 2.1) does not support USB 2.0. To avoid this erroneous message on versions prior to Update 4, remove the line in /etc/modules.conf that causes usb-ohci to load. Otherwise, install Red Hat Enterprise Linux (version 2.1) Update 4 to resolve the problem.

## **Single Memory Module Installation**

If only one memory module is installed, it must be installed in socket DIMM1\_A or DIMM1\_B. Two-way interleaving is not supported for this configuration. See the *Installation and Troubleshooting Guide* for more information about memory modules.

# **NIC Teaming Limitations**

If you configure the baseboard management controller (BMC) to access the system using the first integrated NIC (NIC1), teaming functionality and BMC functionality are affected in certain situations, as shown in Table 1-1.

|                                                        | AFT, ALB/RLB, and SFT<br>Teaming Mode                                                                                 | IEEE 802.3ad and Ether Channel<br>Teaming Mode                                                                    |
|--------------------------------------------------------|----------------------------------------------------------------------------------------------------|----------------------------------------------------------------------------------------------------|
| Action                                                 | Effect                                                                                                    | Effect                                                                                                    |
| NIC1 allocated to BMC <i>before</i> team is created    | Normal teaming and BMC functionality.                                                                                 | Normal teaming functionality.<br>BMC functionality may be<br>affected because of loss of<br>management traffic.   |
|                                                        | BMC and NIC1 issue a warning<br>message about the loss of<br>management traffic in the event<br>of adaptive failover. | BMC and NIC1 issue a warning<br>message about loss of<br>management traffic in the event<br>of adaptive failover. |
| NIC1 allocated to BMC <i>after</i> team is created     | Normal teaming and BMC functionality.                                                                                 | Normal teaming functionality.<br>BMC functionality may be<br>affected because of loss of<br>management traffic.   |
|                                                        | BMC issues a warning message<br>about the loss of management<br>traffic in the event of adaptive<br>failover.         | BMC issues a warning message<br>about loss of management traffic<br>in the event of adaptive failover.            |
|                                                        | NIC1 does not display a warning<br>message but teaming functions<br>normally.                                         | NIC1 does not display a warning<br>message but teaming functions<br>normally.                                     |
| NIC1 BMC access disabled <i>before</i> team is created | Normal teaming functionality                                                                                          | Normal teaming functionality                                                                                      |
| NIC1 BMC access disabled <i>after</i> team is created  | Normal teaming functionality                                                                                          | Normal teaming functionality                                                                                      |

| Table 1-1. | Effect of BMC Use of NIC1 | on Teaming | I Functionality |
|------------|---------------------------|------------|-----------------|
|            |                           | on rounni  | , i unocionuncy |

**NOTE:** To avoid false error messages, use only the Intel<sup>®</sup> NIC drivers provided by Dell.

### **Redundant Power-Supply Indicator Code Update**

Table 1-2 correctly identifies the redundant power-supply indicator codes. See your *Installation and Troubleshooting Guide* for more information about the redundant power supply.

| Indicator     | Indicator Code                                                                                                   |  |  |
|---------------|----------------------------------------------------------------------------------------------------|--|--|
| Power-on      | Green indicates that the power supply is operational.                                                            |  |  |
| Fault         | Amber indicates a problem with the power supply (fan failure, voltage error, etc.).                              |  |  |
| Power present | Green indicates that power is present at the power supply and that the system<br>is connected to a power source. |  |  |

Table 1-2. Power-Supply Indicator Codes

#### **LCD Status Messages Update**

Table 1-3 lists updates to the LCD status messages that can occur and the probable cause for each message. The LCD messages refer to events recorded in the system event log (SEL). For information on the SEL and configuring system management settings, see the systems management software documentation.

| Line 1<br>Message | Line 2<br>Message | Causes                                                                                                    | Corrective Actions                                                                                                    |
|-------------------|-------------------|----------------------------------------------------------------------------------------------------|----------------------------------------------------------------------------------------------------|
| SYSTEM<br>ID      | SYSTEM NAME       | SYSTEM ID is a unique name,<br>five characters or less, defined by<br>the user                                                                   | This message is for information<br>only.<br>You can change the system ID<br>and name in the System Setup<br>program. See your User's Guide<br>for instructions. |
|                   |                   | <i>SYSTEM NAME</i> is a unique<br>name, 16 characters or less,<br>defined by the user.                                                           |                                                                                                    |
|                   |                   | The system ID and name display under the following conditions:                                                                                   |                                                                                                    |
|                   |                   | • The system is powered on.                                                                                                    |                                                                                                    |
|                   |                   | • The power is off and active POST errors are displayed.                                                                                         |                                                                                                    |
| E0000             | OVRFLW CHECK LOG  | LCD overflow message.                                                                                                    | Check the SEL for details on the events.                                                                                                    |
|                   |                   | A maximum of three error<br>messages can display sequentially<br>on the LCD. The fourth message<br>displays as the standard overflow<br>message. |                                                                                                    |

#### Table 1-3. LCD Status Messages

| Line 1<br>Message | Line 2<br>Message                          | Causes                                                                                                    | Corrective Actions                                                                                                    |
|-------------------|--------------------------------------------|----------------------------------------------------------------------------------------------------|----------------------------------------------------------------------------------------------------|
| E0119             | TEMP AMBIENT<br>TEMP BMC                   | Ambient system temperature is out of acceptable range.                                                                    | See "Troubleshooting System<br>Cooling Problems" in your<br>Installation and Troubleshooting<br>Guide.                                                                                                    |
| E0119             | TEMP RISER                                 | Riser card is out of acceptable temperature range.                                                                        | See "Troubleshooting System<br>Cooling Problems" in your<br>Installation and Troubleshooting<br>Guide.                                                                                                    |
| E0212             | VOLT PG n                                  | System power supply is out of<br>acceptable voltage range; faulty<br>or improperly installed power<br>supply.             | See "Troubleshooting Redundant<br>Power Supplies" in your<br>Installation and Troubleshooting<br>Guide.                                                                                                    |
| E0212             | VOLT BATT ROMB                             | Faulty RAID battery.                                                                                                    | Replace the RAID battery.<br>See "Activating the Optional<br>Integrated RAID Controller"<br>in your Installation and<br>Troubleshooting Guide.                                                                                             |
| E0212             | VOLT BATT CMOS                             | Faulty system battery.                                                                                                    | Replace the system battery.<br>See "System Battery" in your<br>Installation and Troubleshooting<br>Guide.                                                                                                    |
| E0212             | VOLT RISER 5V<br>VOLT RISER                | Riser card voltage is out of<br>acceptable range; faulty or<br>improperly installed power<br>supply; faulty system board. | Reinstall the expansion-card cage.<br>See "Installing the Expansion-<br>Card Cage" in your Installation<br>and Troubleshooting Guide. If the<br>problem persists, see "Getting<br>Help" in your Installation and<br>Troubleshooting Guide. |
| E0412             | RPM FAN <i>n</i><br>FAN REDUNDANCY<br>LOST | Specified cooling fan is faulty,<br>improperly installed, or missing.                                                     | See "Troubleshooting System<br>Cooling Problems" in your<br>Installation and Troubleshooting<br>Guide.                                                                                                    |
| E0780             | PROC n PRESENCE                            | Microprocessor is not installed in socket <i>n</i> .                                                                      | Install a microprocessor in socket<br>n. See "Replacing a Processor"<br>in your Installation and<br>Troubleshooting Guide.                                                                                                    |

#### Table 1-3. LCD Status Messages (continued)

| Line 1<br>Message | Line 2<br>Message             | Causes                                                                                                    | Corrective Actions                                                                                                    |
|-------------------|-------------------------------|----------------------------------------------------------------------------------------------------|----------------------------------------------------------------------------------------------------|
| E07F0             | PROC n IERR                   | Faulty or improperly installed microprocessor.                                                                         | See "Troubleshooting the<br>Microprocessors" in your<br>Installation and Troubleshooting<br>Guide.                                                                                                    |
| E07FA             | PROC <i>n</i> THERMTRIP       | Specified microprocessor is out of<br>acceptable temperature range and<br>has halted operation.                        | See "Troubleshooting System<br>Cooling Problems" in your<br>Installation and Troubleshooting<br>Guide. If the problem persists,<br>ensure that the microprocessor<br>heat sinks are properly installed.<br>See "Replacing a Processor" in<br>your Installation and<br>Troubleshooting Guide.<br><b>NOTE:</b> The LCD continues to<br>display this message until the<br>system's power cord is<br>disconnected and reconnected to<br>the AC power source, or the SEL is<br>cleared using either Server<br>Assistant or the BMC Management<br>Utility. See the Dell OpenManage<br>Baseboard Management<br>Controller User's Guide for<br>information about these utilities. |
| E0876             | PS n MISSING<br>PS n STATUS   | No power available from the<br>specified power supply; specified<br>power supply is improperly<br>installed or faulty. | See "Troubleshooting Redundant<br>Power Supplies" in your<br>Installation and Troubleshooting<br>Guide.                                                                                                    |
| E0876             | PS n PREDICTIVE               | Power supply voltage is out of<br>acceptable range; specified power<br>supply is improperly installed or<br>faulty.    | See "Troubleshooting Redundant<br>Power Supplies" in your<br>Installation and Troubleshooting<br>Guide.                                                                                                    |
| E0876             | PS n AC LOST<br>PS n AC RANGE | Power source for specified power<br>supply is unavailable, or out of<br>acceptable range.                              | Check the AC power source for the specified power supply.                                                                                                    |

Table 1-3. LCD Status Messages (continued)

| Line 1<br>Message | Line 2<br>Message                                     | Causes                                                                                                    | Corrective Actions                                                                                                    |
|-------------------|-------------------------------------------------------|----------------------------------------------------------------------------------------------------|----------------------------------------------------------------------------------------------------|
| E0D76             | BP DRIVE n                                            | Faulty or improperly installed                                                                                         | See "Troubleshooting SCSI Hard<br>Drives" "Troubleshooting a RAID<br>Controller Card, " and<br>"Troubleshooting the Integrated<br>RAID Controller" in your<br>Installation and Troubleshooting<br>Guide. |
|                   | 1x2 DRIVE FAIL n                                      | hard drive or RAID controller.                                                                                         |                                                                                                    |
|                   | SCSI CONNECTOR                                        |                                                                                                    |                                                                                                    |
| EB107             | PROC BUS ERR<br>PROC INIT ERR<br>PROC PROTOCOL<br>ERR | Faulty or improperly installed<br>microprocessor or system board.                                                      | See "Troubleshooting the<br>Microprocessors" in your<br>Installation and Troubleshooting<br>Guide. If the problem persists,<br>see "Getting Help" in your<br>Installation and Troubleshooting<br>Guide.  |
| EB107             | PCIE FATAL ERR<br>CHIPSET ERR                         | Faulty or improperly installed<br>PCI-e card.<br>Faulty or improperly installed<br>riser card.<br>Faulty system board. | Remove and reseat the PCI-e<br>expansion cards. If the problem<br>persists, see "Troubleshooting<br>Expansion Cards" in your<br>Installation and Troubleshooting<br>Guide.                               |
|                   |                                                       |                                                                                                    | Reinstall the expansion-card cage.<br>See "Installing the Expansion-<br>Card Cage" in your <i>Installation</i><br><i>and Troubleshooting Guide</i> .                                                     |
|                   |                                                       |                                                                                                    | If the problem persists, the riser<br>card or system board is faulty.<br>See "Getting Help" in your<br>Installation and Troubleshooting<br>Guide.                                                        |
| EB107             | MEMORY MIRRORED                                       | Memory mirroring enabled.                                                                                              | Information only.                                                                                                    |
| EB107             | MEMORY SPARED                                         | Memory spare bank enabled.                                                                                             | Information only.                                                                                                    |
| EFFF2             | ROMB PRESENCE                                         | Integrated RAID controller is activated.                                                                               | Information only.                                                                                                    |
| IB110             | SBE LOG DISABLED<br>LOGGING DISABLED                  |                                                                                                    | Information only.                                                                                                    |
| IS000             | INTRUSION                                             | System cover has been removed.                                                                                         | Information only                                                                                                    |

 Table 1-3.
 LCD Status Messages (continued)

**NOTE:** For the full name of an abbreviation or acronym used in this table, see the "Glossary" in your *User's Guide*.

## **Troubleshooting System Memory**

The following procedure provides improved system memory troubleshooting techniques.

#### Problem

- Faulty memory module.
- Faulty system board.
- System status indicator is amber.
- LCD error code or system beep code indicates a memory problem.
- Systems management software issues a memory-related message through the LCD display or systems management software.

#### Action

#### Memory-related beep code during system startup.

- CAUTION: Only trained service technicians are authorized to remove the system cover and access any of the components inside the system. See your *Product Information Guide* for complete information about safety precautions, working inside the computer, and protecting against electrostatic discharge.
- **1** Turn off the system and attached peripherals, and disconnect the system from the electrical outlet.
- 2 Open the system. See "Opening the System" in "Troubleshooting Your System" in the *Installation and Troubleshooting Guide*.
- **3** Reseat the memory modules in their sockets. See "Installing Memory Modules" in "Installing System Components" in the *Installation and Troubleshooting Guide*.
- **4** Close the system. See "Closing the System" in "Troubleshooting Your System" in the *Installation and Troubleshooting Guide*.
- **5** Reconnect the system to the electrical outlet, and turn on the system and attached peripherals.

If there is no memory-related beep code, the problem is resolved.

- **6** Turn off the system and attached peripherals, and disconnect the system from the electrical outlet.
  - **a** Open the system. See "Opening the System" in "Troubleshooting Your System" in the *Installation and Troubleshooting Guide*.
  - **b** Remove all memory modules from the system. See "Removing Memory Modules" in "Installing System Components" in the *Installation and Troubleshooting Guide*.
  - c Replace one of the memory modules in socket DIMM1\_B.
  - **d** Close the system. See "Closing the System" in "Troubleshooting Your System" in the *Installation and Troubleshooting Guide*.

- **e** Reconnect the system to the electrical outlet, and turn on the system and attached peripherals.
- f If there is no memory-related beep code, the memory module is not faulty.
  - If the beep code reoccurs, the memory module is faulty and should be replaced.
- **7** Perform the following steps:
  - **a** Turn off the system and attached peripherals, and disconnect the system from its electrical outlet.
  - **b** Open the system. See "Opening the System" in "Troubleshooting Your System" in the *Installation and Troubleshooting Guide*.
  - **c** Repeat step c through step f in step 6 for each memory module installed.
- 8 If you have tested all the memory modules and the problem persists, or none of the memory modules passes, the system board is faulty. See "Getting Help." in the *Installation and Troubleshooting Guide*.

#### The system starts up successfully but there are memory-related error messages.

CAUTION: Only trained service technicians are authorized to remove the system cover and access any of the components inside the system. See your *Product Information Guide* for complete information about safety precautions, working inside the computer, and protecting against electrostatic discharge.

- **1** Turn off the system and attached peripherals, and disconnect the system from the electrical outlet.
- 2 Open the system. See "Opening the System" in "Troubleshooting Your System" in the *Installation and Troubleshooting Guide*.
- **3** Ensure that the memory modules are populated correctly. See "General Memory Module Installation Guidelines" in "Installing System Components."

If the memory modules are populated correctly, continue to the next step.

- **4** Reseat the memory modules in their sockets. See "Installing Memory Modules" in "Installing System Components" in the *Installation and Troubleshooting Guide*.
- 5 Close the system. See "Closing the System" in "Troubleshooting Your System" in the *Installation and Troubleshooting Guide*.
- **6** Reconnect the system to the electrical outlet, and turn on the system and attached peripherals.

If there is no memory-related error message, the problem is resolved.

If the problem persists, see "Getting Help" in the Installation and Troubleshooting Guide.

#### There are memory-related error messages on the system LCD, or in the SEL.

- **1** Enter the System Setup program and disable the **Redundant Memory** option, if applicable. See "Using the System Setup Program" in your *User's Guide*.
- 2 Run the appropriate online diagnostic test. See "Using Server Administrator Diagnostics" in "Running System Diagnostics" in the *Installation and Troubleshooting Guide*.
- **3** Replace the memory module(s) identified by the diagnostics. See "Installing Memory Modules" in "Installing System Components" in the *Installation and Troubleshooting Guide*.
- **4** Enter the System Setup program and enable the **Redundant Memory** option, if disabled in step 1.
- **5** Restart the system. If there are still memory-related errors on the system LCD, or in the system event log (SEL), see "Getting Help" in the *Installation and Troubleshooting Guide*.